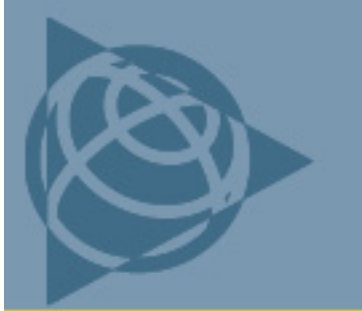

27 May 2011

## WinFlash Utility Version 1.212: Device Configuration

- 1. Write down your base position latitude and longitude, and the point height.
- 2. Upgrade the firmware as follows:

| WinFlash v1.212 - De                                                                                                    | evice Configuration                                                                                                    | × |  |  |  |
|----------------------------------------------------------------------------------------------------|----------------------------------------------------------------------------------------------------|---|--|--|--|
| WinFlash                                                                                                    | The devices which WinFlash can communicate with are listed below.<br>Select a device and PC serial port to use, and press 'Next' to continue.<br>Device Configuration<br>Device type:<br>Trimble AgGPS Receiver<br>PC serial port: COM1 |   |  |  |  |
| < Back Next > Cancel Help   AgGPS v4.22b19 - Operation Selection ×   WinFlash The operations supported by the Trimble AgGPS Receiver are listed below. |                                                                                                    |   |  |  |  |
| errimble.                                                                                                    | Select an operation to perform and press 'Next' to continue.                                                                                                    |   |  |  |  |
|                                                                                                    | < <u>B</u> ack <u>N</u> ext> Cancel Help                                                                                                    |   |  |  |  |

This document is for informational purposes only and is not a legally binding agreement or offer. Trimble makes no warranties and assumes no obligations or liabilities hereunder.

Trimble Navigation Limited, Agriculture Division, 10355 Westmoor Drive, Suite #100, Westminster, CO 80021, USA

© 2011, Trimble Navigation Limited. All rights reserved. Trimble, the Globe & Triangle logo, and AgGPS are trademarks of Trimble Navigation Limited, registered in the United States and in other countries. CMR+ is a trademark of Trimble Navigation Limited. All other trademarks are the property of their respective owners.

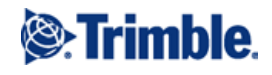

## 3. Select the appropriate software for your device:

| For this receiver                                        |                                                                                                    | Select                                                                                                    |         |  |
|----------------------------------------------------------|----------------------------------------------------------------------------------------------------|----------------------------------------------------------------------------------------------------|---------|--|
| $AgGPS^{\mathbb{R}}$ 442                                 |                                                                                                    |                                                                                                    |         |  |
| AgGPS 432                                                |                                                                                                    |                                                                                                    |         |  |
| AgGPS 900 base                                           |                                                                                                    | AgGPS 4xx FV                                                                                                | V V4.19 |  |
| AgGPS 450 base                                           |                                                                                                    |                                                                                                    |         |  |
| AgGPS 542                                                |                                                                                                    | AgGPS 542 FV                                                                                                | V V4.19 |  |
| WinFLASH - GPS Softwa                                    | are Selection                                                                                                    | ×                                                                                                    |         |  |
| WinFlash WinFlash   Si Si   E E   E Frimble              | /inFLASH needs to know wi<br>sed to update the GPS recei-<br>ted below are currently insta-<br>elect a software version and<br><u>A</u> vailable Software<br><u>AgGPS4xx PW V4.19 Nov 4</u><br><u>AgGPS542 PW V4.19 Nov 4</u><br><u>AgGPS542 PW V4.19 Nov 4</u> | hich software should be<br>iver. The software versions<br>illed on the system.<br>I press Next to continue. |         |  |
| WinElash - Sottings Doview                               |                                                                                                    |                                                                                                    |         |  |
| WinFlash<br>WinFlash<br>WinFlash<br>WinFlash<br>WinFlash | Connect the AgGPS to Cl<br>cable.<br>Review the settings below<br>the software upgrade.<br>Current Settings<br>Device configuration:<br>Trimble AgGPS and<br>Connected to COI<br>Operation to perform:<br>Load GPS software to:<br>AgGPS542 FW V                | OM1 of the PC using the DB9<br>w and press 'Finish' to start<br>eceiver<br>M1.<br>re<br>'4.19 Nov 4 2010    |         |  |
| < <u>B</u> a                                             | ick Finish                                                                                                    | Cancel Help                                                                                                 |         |  |

- 4. If the device is being used as a base, after upgrading, the latitude/longitude/point height position may reset back to *0N/0E/0* and the Radio output may reset to *None*. Do the following:
  - Reset the base position: Enter the latitude/longitude/point height information recorded in Step 1.
  - Change Port Setting to Radio.
  - Change *Format* to  $RTK CMR + {}^{\mathsf{TM}}$ .